## الارتباط والانحدار الخطى البسيط

مقدمة

في السابق تم عرض بعض المقاييس الوصفية، مثل مقاييس النزعة المركزية، والتشتت، ومقاييس الالتواء والتفرطح، وغيرها من المقاييس الأخرى والتي يمكن من خلالها وصف شكل توزيع البيانات التي تم جمعها عن متغير واحد، وننتقل من التعامل مع متغير واحد إلى التعامل مع متغيرين أو أكثر لدراسة وتحليل العلاقة بينها، ويتم ذلك باستخدام بعض طرق التحليل الإحصائي مثل تحليل الارتباط، والانحدار الخطي البسيط، فإذا كان اهتمام الباحث هو دراسة العلاقة بين متغيرين استخدم لذلك أسلوب تحليل الارتباط، وإذا كان اهتمامه بدراسة أثر أحد المتغيرين على الآخر استخدم لذلك أسلوب تحليل الانحدار الخطي البسيط، فإذا كان اهتمامه بدراسة أثر أحد المتغيرين على الآخر استخدم لذلك أسلوب تحليل الانحدار الخطي البسيط، وإذا كان اهتمامه بدراسة أثر أحد المتغيرين على الآخر استخدم لذلك أسلوب تحليل الانحدار الخطي البسيط ، ومن الأمثلة على ذلك:

والأمثلة على ذلك في الجحال التطبيقي كثيرة، فإذا كان لدينا المتغيرين (x , x) ، وتم جمع بيانات عن أزواج قيم هذين المتغيرين، وتم تمثيلها بيانيا فيما يسمى بشكل الانتشار، فإن العلاقة بينها تأخذ أشكالا مختلفة على النحو التالى :

> شكل (1) شكل الانتشار لبيان نوع العلاقة بين y , x

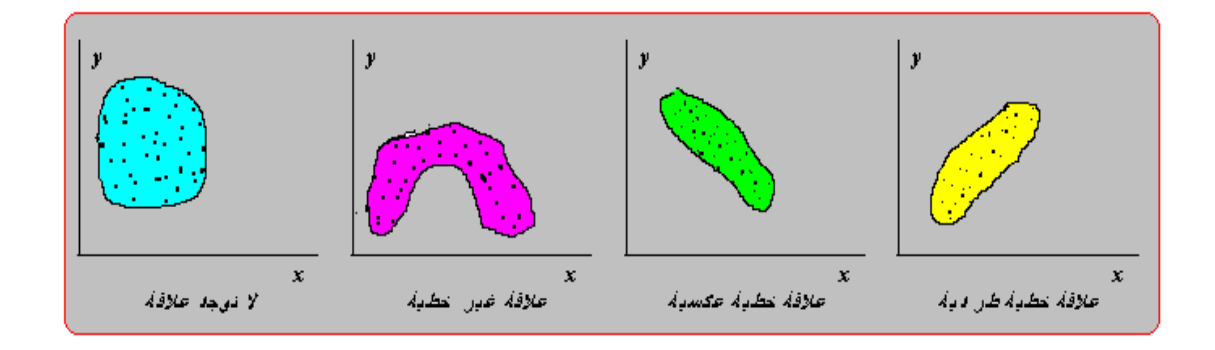

## الارتباط الخطى البسيط Simple Correlation الارتباط الخطى

يهتم هذا الفصل بعرض أسلوب تحليل الارتباط الخطي البسيط، أي في حالة افتراض أن العلاقة بين المتغيرين تأخذ الشكل الخطي، وسوف يجرى حسابه في حالة البيانات الكمية Quantitative، وكذلك البيانات الوصفية الرتبية Ordinal Qualitative.

### الغرض من تحليل الارتباط الخطى البسيط

الغرض من تحليل الارتباط الخطي البسيط هو تحديد نوع وقوة العلاقة بين متغيرين، ويرمز له في حالة المجتمع بالرمز م (رو)، وفي حالة العينة بالرمز r، وحيث أننا في كثير من النواحي التطبيقية نتعامل مع بيانات عينة مسحوبة من المجتمع، سوف نحتم بحساب معامل الارتباط في العينة r كتقدير لمعامل الارتباط في المجتمع، ومن التحديد السابق للغرض من معامل الارتباط، نجد أنه يركز على نقطتين هما:

- نوع العلاقة:. وتأخذ ثلاث أنواع حسب إشارة معامل الارتباط كما يلي:
   1- إذا كانت إشارة معامل الارتباط سالبة ( 0 > r) توجد علاقة عكسية بين المتغيرين، معنى أن زيادة أحد المتغيرين يصاحبه انخفاض في المتغير الثاني، والعكس صحيح.
   2- إذا كانت إشارة معامل الارتباط موجبة ( 0 < r) توجد علاقة طردية بين المتغيرين، معنى أن زيادة أحد المتغيرين يصاحبه زيادة في المتغير الثاني، والعكس صحيح .</li>
- 3- إذا كان معامل الارتباط قيمته صفرا ( **r = 0** ) دل ذلك على انعدام العلاقة بين المتغيرين.

قوة العلاقة:. ويمكن الحكم على قوة العلاقة من حيث درجة قربما أو بعدها عن (1±)،
 حيث أن قيمة معامل الارتباط تقع في المدى (1 > r > 1 - )، وقد صنف بعض
 الإحصائيين درجات لقوة العلاقة يمكن تمثيلها على الشكل التالي:

## شکل (2) درجات معامل الارتباط

|   | ار دياط عکسي     |              |                |                | اردباط طردي       |                         |               |                    |             |                |
|---|------------------|--------------|----------------|----------------|-------------------|-------------------------|---------------|--------------------|-------------|----------------|
| . | فوي جدا<br>0- 1- | فوي<br>0- 9. | منوسط<br>6- 7. | نسديف<br>6- 5. | د درمه در ا<br>.3 | دينين <u>دار.</u><br>ال | ندريف<br>3 0. | مۇرىيىمل<br>5 - 0. | فوي<br>.7 0 | فوي جدا<br>1 9 |
| ļ | <i>نا</i> م      |              |                |                | An.               | L.                      |               |                    |             | <i>دا</i> م    |

معامل الارتباط الخطى البسيط " لبيرسون " Pearson

في حالة جمع بيانات عن متغيرين كميين (x, v)، يمكن قياس الارتباط بينهما، باستخدام طريقة "بيرسون" Pearson، ومن الأمثلة على ذلك: قياس العلاقة بين الوزن والطول، والعلاقة بين الإنتاج والتكلفة، والعلاقة بين الإنفاق الاستهلاكي والدخل، والعلاقة بن الدرجة التي حصل عليها الطالب وعدد ساعات الاستذكار، وهكذا الأمثلة على ذلك كثيرة. ولحساب معامل الارتباط في العينة ، تستخدم صيغة " بيرسون" التالية :

$$r = \frac{S_{xy}}{S_{x}S_{y}} = \frac{\frac{\sum (x - \bar{x})(y - \bar{y})}{(n - 1)}}{\sqrt{\frac{\sum (x - \bar{x})^{2}}{(n - 1)}} \sqrt{\frac{\sum (y - \bar{y})^{2}}{(n - 1)}}}$$

حيث أن : (y , x) هو التغاير بين (x - x) (y - y) (n - 1) : هو التغاير بين (x , x) ،

، (x) هو الانحراف المعياري لقيم (x)،  

$$S_x = \sqrt{\sum (x - \overline{x})^2 / (n - 1)}$$
  
 $S_y = \sqrt{\sum (y - \overline{y})^2 / (n - 1)}$   
(y) هو الانحراف المعياري لقيم (y).  
 $S_y = \sqrt{\sum (y - \overline{y})^2 / (n - 1)}$   
 $r = \frac{S_{xy}}{S_x S_y} = \frac{\sum (x - \overline{x})(y - \overline{y})}{\sqrt{\sum (x - \overline{x})^2} \sqrt{\sum (y - \overline{y})^2}}$ 

تطبيقات على الارتباط باستخدام برنامج SPSS

تطبيق:1 ( محلول) فيما يلي متوسطات أسعار كيلو لحوم الأغنام المحلية والمستوردة بالريال خلال الفترة 2007م – 2016م،

| السنوات      | 2007 | 2008 | 2009 | 2010 | 2011 | 2012 | 2013 | 2014 | 2015 | 2016 |
|--------------|------|------|------|------|------|------|------|------|------|------|
| أسعار محلية  | 26.2 | 25.5 | 26.2 | 27.1 | 26.4 | 26.1 | 25.7 | 26.2 | 31.6 | 32.1 |
| أسعار مستورد | 17.2 | 16.9 | 17.4 | 18.1 | 18.5 | 20.1 | 20.5 | 20.6 | 24.1 | 24.6 |

الحل 1- إدخال البيانات

قبل الشروع في حل التطبيق لابد أن تعرف المتغيرات وعددها فنلاحظ أنه يوجد متغيران وهما المتغير الأول الأسعار المحلية وسوف ندخلها باسم Local\_p ، والمتغير الثاني وهو الأسعار المستوردة وسوف ندخلها باسم Import\_p ثانياً: للحصول على شكل الانتشار، وقيمة معامل الارتباط الخطي لبيرسون، يتم ادخال البيانات على البرنامج من خلال إتباع التالي:

ندخل البيانات في صفحة Data view وذلك عن طريق النقر مرتين -Double وذلك عن طريق النقر مرتين -Double في حال وجوده على سطح المكتب، أو click بزر الماوس على أيقونة أو رمز البرنامج في حال وجوده على سطح المكتب، أو من خلال سطح المكتب نضغط بالفأرة على كلمة Start تظهر قائمة نختار منها من خلال سطح المكتب برنامج SPSS.
 Data view ومنها نختار برنامج SPSS.

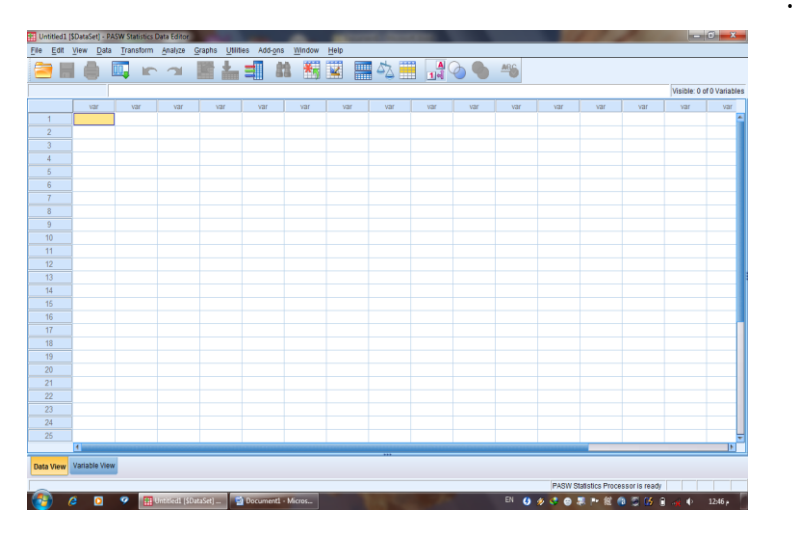

- إدخال البيانات المستهدفة الأسعار المحلية في ثاني أعمدة الملف الفارغ من جهة اليسار
   وذلك بالوقوف بالسهم على أول خانة من خانات العمود الخاص بالأسعار المحلية لبدء
   عمليات الإدخال.
- إدخال المتغير الثاني الأسعار المستوردة في ثالث أعمدة الملف الفارغ من جهة اليسار
   وذلك بالوقوف بالسهم على أول خانة من خانات العمود الخاص بالأسعار المستوردة
   لبدء عمليات الإدخال.

| 1     | Untitled         | d1 [Data | aSet0] -     | PASW Statisti | cs Data | Edit | or                 |          |        |           |                  |        |              |
|-------|------------------|----------|--------------|---------------|---------|------|--------------------|----------|--------|-----------|------------------|--------|--------------|
| File  | Edit             | View     | <u>D</u> ata | Transform A   | nalyze  | Dir  | ect <u>M</u> arket | ting     | Graphs | Utilities | Add- <u>o</u> ns | Window | <u>H</u> elp |
|       |                  |          |              |               |         |      |                    | <b>S</b> | ×,     |           | 4                |        |              |
| 1 : V | 1:VAR00001 26.20 |          |              |               |         |      |                    |          |        |           |                  |        |              |
|       |                  | VAR      | 00001        | VAR00002      | var     | -    | var                |          | var    | var       | var              | var    | var          |
|       | 1                |          | 26.20        | 17.20         | )       |      |                    |          |        |           |                  |        |              |
|       | 2                |          | 25.50        | 16.90         | )       |      |                    |          |        |           |                  |        |              |
|       | 3                |          | 26.20        | 17.40         | )       |      |                    |          |        |           |                  |        |              |
|       | 4                |          | 27.10        | 18.10         | )       |      |                    |          |        |           |                  |        |              |
|       | 5                |          | 26.40        | 18.50         | )       |      |                    |          |        |           |                  |        |              |
|       | 6                |          | 26.10        | 20.10         | )       |      |                    |          |        |           |                  |        |              |
|       | 7                |          | 25.70        | 20.50         | )       |      |                    |          |        |           |                  |        |              |
|       | 8                |          | 26.20        | 20.60         | )       |      |                    |          |        |           |                  |        |              |
|       | 9                |          | 31.60        | 24.10         | )       |      |                    |          |        |           |                  |        |              |
| 1     | 10               |          | 32.10        | 24.60         | )       |      |                    |          |        |           |                  |        |              |
| 1     | 1                |          |              |               |         |      |                    |          |        |           |                  |        |              |
| 1     | 2                |          |              |               |         |      |                    |          |        |           |                  |        |              |
| 1     | 13               |          |              |               |         |      |                    |          |        |           |                  |        |              |
| 1     | 4                |          |              |               |         |      |                    |          |        |           |                  |        |              |
|       |                  |          |              |               |         |      |                    |          |        |           |                  |        |              |

- تسمية المتغيرات التي تم إدخالها وذلك بالضغط على [ Variable View ] (
   رؤية المتغير )، بشريط التعليمات السفلي، يظهر لنا جدول يحتوي على كل الخصائص
   المكنة للمتغيرات التي تم إدخالها.
- يتم إدخال الاسم (Local\_p) للمتغير الأول في الخانة الأولى تحت[ Name ] والاسم Import\_p للمتغير الثاني.

| *Untitle                  | 鈕 *Untitled1 [DataSet0] - PASW Statistics Data Editor |                              |             |                     |                                  |             |                   |      |                |         |         |
|---------------------------|-------------------------------------------------------|------------------------------|-------------|---------------------|----------------------------------|-------------|-------------------|------|----------------|---------|---------|
| <u>F</u> ile <u>E</u> dit | <u>V</u> iew <u>D</u> ata                             | <u>T</u> ransform <u>A</u> n | alyze Direc | t <u>M</u> arketing | <u>G</u> raphs <u>U</u> tilities | Add-ons Win | idow <u>H</u> elp |      |                |         |         |
| 🔁 🔚                       | 😑 🗄 🖨 💷 🖛 🛥 🖺 🚢 💷 🎎 📰 🖾 🚟 📑 🐼 🐃 😽                     |                              |             |                     |                                  |             |                   |      |                |         |         |
|                           | Name                                                  | Туре                         | Width       | Decim               | Label                            | Values      | Missing           | Colu | Align          | Measure | Role    |
| 1                         | Local_p                                               | Numeric                      | 8           | 2                   |                                  | None        | None              | 8    | <b>≡ Right</b> | 🖋 Scale | ゝ Input |
| 2                         | Import_p                                              | Numeric                      | 8           | 2                   |                                  | None        | None              | 8    | ≡ Right        | 🖋 Scale | ゝ Input |
| 3                         |                                                       |                              |             |                     |                                  |             |                   |      |                |         |         |
| 4                         |                                                       |                              |             |                     |                                  |             |                   |      |                |         |         |
| 5                         |                                                       |                              |             |                     |                                  |             |                   |      |                |         |         |

نضغط أسفل الصفحة على Data View فتظهر البيانات كالتالي:.

| 1 *Untitled               | d1 [DataSet0] - P.                 | ASW Statistics Data      | Editor              |                    |                      |                     |
|---------------------------|------------------------------------|--------------------------|---------------------|--------------------|----------------------|---------------------|
| <u>F</u> ile <u>E</u> dit | <u>V</u> iew <u>D</u> ata <u>T</u> | ransform <u>A</u> nalyze | Direct <u>M</u> ark | eting <u>G</u> rap | ohs <u>U</u> tilitie | es Add- <u>o</u> ns |
| 🔁 H                       |                                    | r 🤉 📕                    |                     | <b>#1</b>          | ş 🔛                  | - 4 <u>2</u>        |
| 1 : Local_p               | 26.20                              |                          |                     |                    |                      |                     |
|                           | Local_p                            | Import_p                 | var                 | var                | var                  | var                 |
| 1                         | 26.20                              | 17.20                    |                     |                    |                      |                     |
| 2                         | 25.50                              | 16.90                    |                     |                    |                      |                     |
| 3                         | 26.20                              | 17.40                    |                     |                    |                      |                     |
| 4                         | 27.10                              | 18.10                    |                     |                    |                      |                     |
| 5                         | 26.40                              | 18.50                    |                     |                    |                      |                     |
| 6                         | 26.10                              | 20.10                    |                     |                    |                      |                     |
| 7                         | 25.70                              | 20.50                    |                     |                    |                      |                     |
| 8                         | 26.20                              | 20.60                    |                     |                    |                      |                     |
| 9                         | 31.60                              | 24.10                    |                     |                    |                      |                     |
| 10                        | 32.10                              | 24.60                    |                     |                    |                      |                     |
| 11                        |                                    |                          |                     |                    |                      |                     |
| 12                        |                                    |                          |                     |                    |                      |                     |
| 13                        |                                    |                          |                     |                    |                      |                     |

1– رسم نقط الانتشار.

| وائم، ثم اختيار النافذة | مـن شـريط الق | <u>G</u> raphs | ية الأشكال البيانية | فتح قائم | • |
|-------------------------|---------------|----------------|---------------------|----------|---|
| 🔣 <u>S</u> catter/Dot   | ار اسم الرسم  | ، ثم اختیـ     | Legacy Dialogs      | •        |   |
|                         |               |                | وضح بالشكل التالي.  | کما هو م |   |

| PASW Statist      | ics Data E           | litor                              |        |                    |  |  |  |  |
|-------------------|----------------------|------------------------------------|--------|--------------------|--|--|--|--|
| n <u>A</u> nalyze | <u>G</u> raphs       | <u>U</u> tilities Add- <u>o</u> ns | Window | Help               |  |  |  |  |
|                   | <mark>nin</mark> Cha | art Builder<br>phboard Template Ch | ooser  |                    |  |  |  |  |
|                   | Lec                  | acy Dialogs                        | •      | Par .              |  |  |  |  |
| Local             | P                    | Import p                           | var    | 2 D Par            |  |  |  |  |
|                   | 26.2                 | 17.2                               | ;      | Line               |  |  |  |  |
|                   | 25.5                 | 16.9                               | )      | 🔼 Area             |  |  |  |  |
|                   | 26.2                 | 17.4                               | l      | Pi <u>e</u>        |  |  |  |  |
|                   | 27.1                 | 18.1                               |        | High-Low           |  |  |  |  |
|                   | 26.4                 | 18.5                               | 5      | Error Bar          |  |  |  |  |
|                   | 26.1                 | 20.1                               |        | Population Pyramid |  |  |  |  |
|                   | 25.7                 | 20.5                               | 5      | Scatter/Dot        |  |  |  |  |
|                   | 26.2                 | 20.6                               | 5      | 🚹 Histogram        |  |  |  |  |
|                   | 31.6                 | 24.1                               |        |                    |  |  |  |  |
|                   | 32.1                 | 24.6                               | 5      |                    |  |  |  |  |
|                   |                      |                                    |        |                    |  |  |  |  |

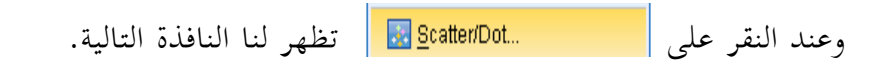

| <ul> <li>یہ تنشیط نافذة الانتشار البسیط</li> <li>یہ تنشیط نافذة الانتشار البسیط</li> <li>یہ تنشیط نافذة الانتشار البسیط</li> <li>یہ تنشیط نافذة الانتشار البسیط</li> <li>یہ تنشیط نافذة الانتشار البسیط</li> </ul> |  |
|----------------------------------------------------------------------------------------------------|--|
|                                                                                                    |  |
| ● يتم إدخال بيانات LOCAI_P لتمثل على المحور الراسي<br>[مالي] لا يتم إدخال بيانات LOCAI_P لتمثل على المحور الراسي                                                                                                   |  |
| • يتم إدخال بيانات import_p لتمثل على المحور الأفقي<br>XAvis:                                                                                                    |  |
| <ul> <li>يتم النقر على نافذة <u>Ittes.</u> لكتابة عنوان للشكل. تظهر لنا النافذة التالية:</li> </ul>                                                                                                    |  |

| Simple Scatterplot                                                                | Y Axis:<br>✓ Local_P<br>X Axis:<br>✓ Import_p                                                                        |
|-----------------------------------------------------------------------------------|----------------------------------------------------------------------------------------------------|
| Titles                                                                            |                                                                                                    |
| Title<br>ليستورية Title<br>Line 2:<br>Subtitle:<br>Footnote<br>Line 1:<br>Line 2: | الدائلة بين أسعار القوم المحلية وأسعار القوم<br>الدائلة بين أسعار القوم المحلية وأسعار القوم<br>Continue Cancel Help |
| Template                                                                          |                                                                                                    |
| Eile                                                                              | ns from:                                                                                                    |
| 40                                                                                | Paste Reset Cancel Help                                                                                              |

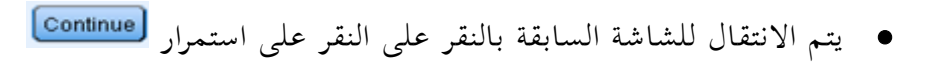

| III Simple Scatterplot           |                                                                                                    | ×                 |
|----------------------------------|----------------------------------------------------------------------------------------------------|-------------------|
|                                  | Y Axis:         ✓ Local_p         X Axis:         ✓ Import_p         Set Markers by:         Image: Label Cases by:         Label Cases by:         Image: Label Cases by:         Image: Cases by:         Image: Cases by: | Ţitles<br>Options |
| Use chart specification     Eile | ons from:                                                                                                    |                   |
| ОК                               | Paste Reset Cancel Help                                                                                                    | ar .              |

وأخيرا يتم النقر على الانتشار التالي.
 إلى الانتشار التالي.

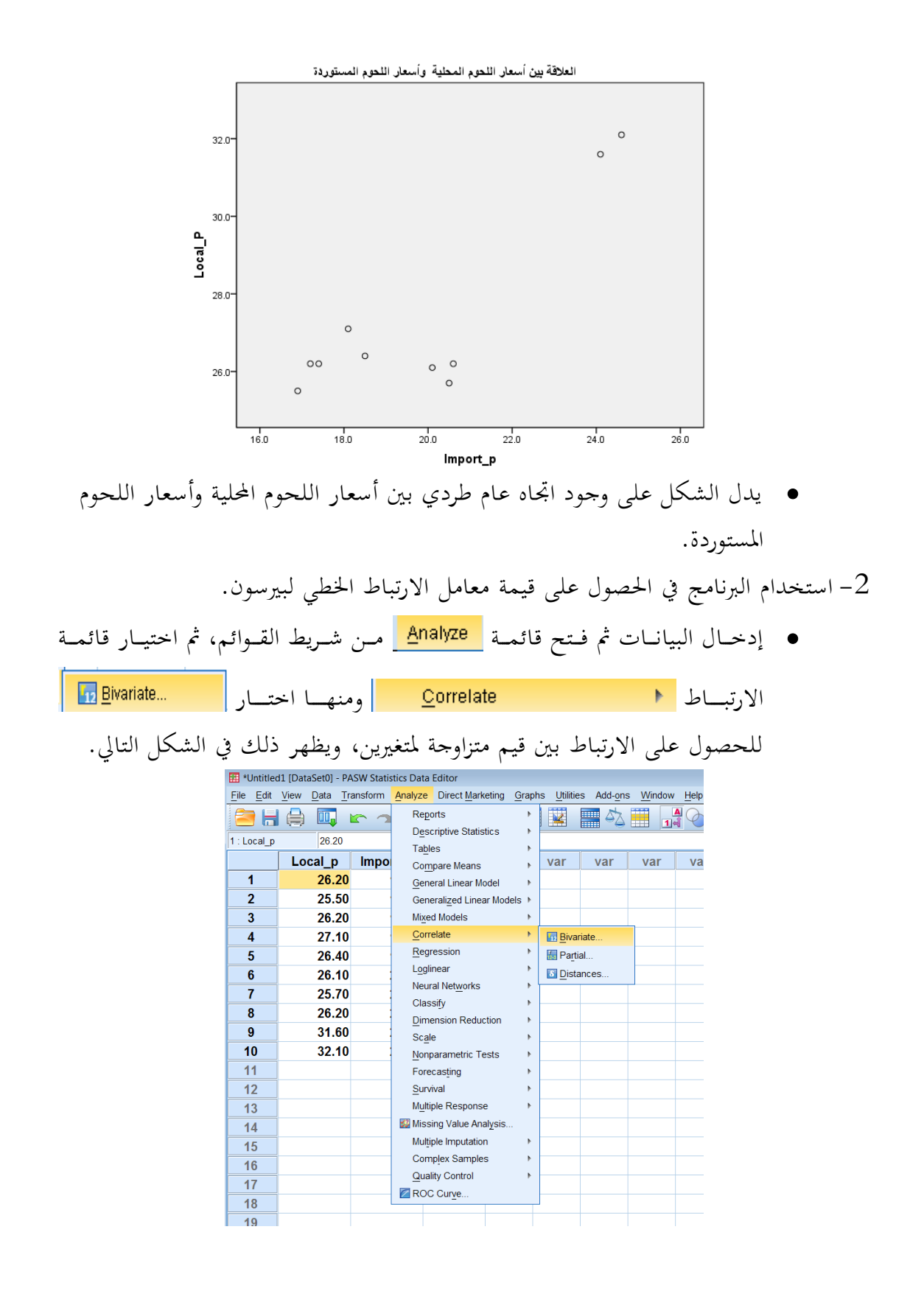

| 🚺 يظهر لنا الشكل التالي.               | 2 <u>B</u> ivariate  | • وبفتح نافذة |
|----------------------------------------|----------------------|---------------|
| III Bivariate Correlations             | <b>×</b>             |               |
| Variables:                             | Options<br>Bootstrap |               |
| Correlation Coefficients               |                      |               |
| 🗹 Pearson 🔲 Kendall's tau-b 📄 Spearman |                      |               |
| Test of Significance                   |                      |               |
| ■ <u>I</u> wo-tailed      © One-tailed |                      |               |
| ✓ Flag significant correlations        |                      |               |
| OK Paste Reset Cancel H                | elp                  |               |

 يتم إدخال المتغيرين Local\_p ، و import\_p من القائمة اليسرى إلى قائمة المتغيرات اليمنى، ثم اختيار نوع الارتباط Pearson I من الثلاثة أنواع للإرتباط Pearson Pearson I كما هو موضح بالشكل التالي:

| Bivariate Correlations                                                   |                                       | ×                    |                  |   |  |  |
|--------------------------------------------------------------------------|---------------------------------------|----------------------|------------------|---|--|--|
| v<br>V                                                                   | /ariables:<br>/ Local_p<br>/ Import_p | Options<br>Bootstrap |                  |   |  |  |
| Correlation Coefficients                                                 | Spearman                              |                      |                  |   |  |  |
| I wo-tailed ◎ One-tailed                                                 |                                       |                      |                  |   |  |  |
| ✓ Flag significant correlations       OK     Paste       Cancel     Help |                                       |                      |                  |   |  |  |
| لنا النتائج التالية.                                                     | 💶 ، يظهر ا                            | ك على 📿              | يتم النقر بعد ذل | • |  |  |

| Correlations                                                 |                                             |                                  |                                  |  |  |  |  |
|--------------------------------------------------------------|---------------------------------------------|----------------------------------|----------------------------------|--|--|--|--|
|                                                              |                                             | Local_P                          | Import_p                         |  |  |  |  |
| Local_P                                                      | Pearson Correlation<br>Sig. (2-tailed)<br>N | 1<br>10                          | .853 <sup>**</sup><br>.002<br>10 |  |  |  |  |
| Import_p                                                     | Pearson Correlation<br>Sig. (2-tailed)<br>N | .853 <sup>**</sup><br>.002<br>10 | 1<br>10                          |  |  |  |  |
| **. Correlation is significant at the 0.01 level (2-tailed). |                                             |                                  |                                  |  |  |  |  |

- يتكون الجدول من جدولين جزئيين، كل جدول خاص بمتغير، ويوضح فيه معامل الإرتباط بين هذا المتغير وجميع
   المتغيرات، كما يوضح فيه معنوية كل معامل ارتباط (Sig. (2-tailed) ، وعدد المشاهدات.
  - ففي الجدول الخاص بأسعار لحوم الأغنام المحلية Local\_p، نجد أن:
- 1- معامل الإرتباط بين أسعار لحوم الأغنام المحلية، ونفس الأأسعار هو -1  $r_{Local p, Local p} = 1$
- 2- أما معامل الارتباط بين أسعار لحوم الأغنام المحلية Local\_P وأسعار اللحوم المستوردة
   2- أما معامل الارتباط بين أسعار لحوم الأغنام المحلية r<sub>Local\_p,Im port\_p</sub> ويدل ذلك على وجود علاقة طردية قوية بين النوعين من الأسعار.
- 5- قيمة المعامل 0.853 مصاحبة بنجمتين (\*\*0.853) ، يدل ذلك على أن معامل الإرتباط بين النوعين من الأسعار معنوي وذو دلالة عند مستوى معنوية 1%، ويلاحظ ذلك أيضا من المعنوية المحسوبة 0.002 = ( sig 2 tailed ).
- 4- قيمة N=10 وتدل على أن عدد أزواج القيم يساوي 10، أو أن ع\حجم العينة يساوي
   <li.10</li>

#### تطبيق:2 (غير محلول)

البيانات التالية تم الحصول عليها من عينة عشوائية قوامها 25 موظف يعملون في شركة ما.

| سنوات الخدمة | الراتب السنوي<br>( ألف دولار) | رقم المشاهدة |
|--------------|-------------------------------|--------------|
| 15           | 35                            | 1            |

| $\begin{array}{ c c c c c c c c c c c c c c c c c c c$ |    |    |    |
|--------------------------------------------------------|----|----|----|
| $\begin{array}{ c c c c c c c c c c c c c c c c c c c$ | 17 | 27 | 2  |
| $\begin{array}{ c c c c c c c c c c c c c c c c c c c$ | 25 | 45 | 3  |
| $\begin{array}{c c c c c c c c c c c c c c c c c c c $ | 12 | 22 | 4  |
| $\begin{array}{c ccccccccccccccccccccccccccccccccccc$  | 2  | 25 | 5  |
| $\begin{array}{ c c c c c c c c c c c c c c c c c c c$ | 10 | 30 | 6  |
| $\begin{array}{c ccccccccccccccccccccccccccccccccccc$  | 17 | 37 | 7  |
| $\begin{array}{c ccccccccccccccccccccccccccccccccccc$  | 17 | 25 | 8  |
| $\begin{array}{ c c c c c c c c c c c c c c c c c c c$ | 1  | 17 | 9  |
| $\begin{array}{c c c c c c c c c c c c c c c c c c c $ | 4  | 28 | 10 |
| $\begin{array}{c ccccccccccccccccccccccccccccccccccc$  | 25 | 43 | 11 |
| $\begin{array}{c c c c c c c c c c c c c c c c c c c $ | 15 | 25 | 12 |
| $\begin{array}{c c c c c c c c c c c c c c c c c c c $ | 1  | 22 | 13 |
| $\begin{array}{c ccccccccccccccccccccccccccccccccccc$  | 6  | 28 | 14 |
| $\begin{array}{c c c c c c c c c c c c c c c c c c c $ | 20 | 29 | 15 |
| $\begin{array}{c ccccccccccccccccccccccccccccccccccc$  | 3  | 19 | 16 |
| $\begin{array}{c c c c c c c c c c c c c c c c c c c $ | 21 | 29 | 17 |
| $ \begin{array}{c ccccccccccccccccccccccccccccccccccc$ | 19 | 38 | 18 |
| $ \begin{array}{c ccccccccccccccccccccccccccccccccccc$ | 5  | 19 | 19 |
| $ \begin{array}{c ccccccccccccccccccccccccccccccccccc$ | 1  | 22 | 20 |
| $ \begin{array}{c ccccccccccccccccccccccccccccccccccc$ | 20 | 39 | 21 |
| $ \begin{array}{c ccccccccccccccccccccccccccccccccccc$ | 22 | 40 | 22 |
| 7 28 24                                                | 10 | 21 | 23 |
|                                                        | 7  | 28 | 24 |
| 8 30 25                                                | 8  | 30 | 25 |

المطلوب

الانحدار الخطى البسيط Simple Regression

إن الغرض من استخدام أسلوب تحليل الانحدار الخطي البسيط، هو دراسة وتحليل أثر متغير كمي على متغير كمي آخر، ومن الأمثلة على ذلك ما يلي: 1- دراسة أثر كمية السماد على إنتاجية الدونم من محصول زراعي معين . 2- دراسة أثر كمية البروتين التي يتناولها الطلاب على الزيادة في الوزن.

3- أثر الدخل على الإنفاق الاستهلاكي.

وهكذا الأمثلة على ذلك في النواحي التطبيقية، مثل العلوم الاقتصادية، والزراعية، والتجارية، والعلوم السلوكية، وغيرها من المحالات الأخرى كثيرة.

## نموذج الانحدار الخطي

في تحليل الانحدار البسيط، نحد أن الباحث يهتم بدراسة أثر أحد المتغيرين ويسمى بالمتغير المستقل أو المتنبأ منه، على المتغير الثاني ويسمى بالمتغير التابع أو المتنبأ به، ومن ثم يمكن عرض نموذج الانحدار الخطي في شكل معادلة خطية من الدرجة الأولى، تعكس المتغير التابع كدالة في المتغير المستقل كما يلى:

$$y = \beta_0 + \beta_1 x + \varepsilon$$

حيث أن:

ن هو الخط العشواني، والذي يعبر عن الفرق بين الفيمة الفعلية بر، والفيمة المفدرة :  $\hat{x} = \hat{g}_0 + \hat{g}_1 + \hat{g}_1 + \hat$ 

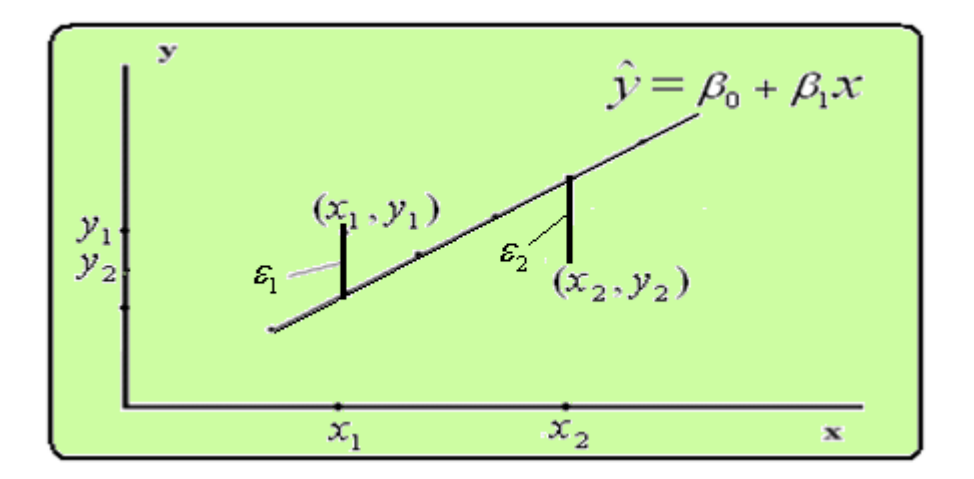

تقدير نموذج الانحدار الخطي البسيط يمكن تقدير معاملات الانحدار ( $\beta_1$ ,  $\beta_0$ ) في النموذج (5) باستخدام طريقة المربعات الصـــغرى، وهـــذا التقــدير هــو الـــذي يجعــل مجمــوع مربعــات الأخطــاء العشــوائية  $(x_1, y_2)^2 = \sum (y - (\beta_0 + \beta_1 x))^2$  $\hat{\beta}_1 = \frac{\sum xy - \frac{(\sum x)(\sum y)}{n}}{\sum x^2 - \frac{(\sum x)^2}{n}}$  $\hat{\beta}_0 = \overline{y} - \hat{\beta}_1 \overline{x}$ 

حيث أن  $\overline{x}$  هو الوسط الحسابي لقيم x،  $\overline{y}$  هو الوسط الحسابي لقيم y، ويكون تقدير قيمة المتغير التابع y عند قيمة محددة لـ x هي:  $\hat{\beta}_{1} + \hat{\beta}_{0} = \hat{y}$ ، ويطلق عليها تقدير معادلة انحدار y على x، وهي معادلة خطية من الدرجة الأولى.

تطبيق: 3 ( محلول)

لدراسة العلاقة بين الدخل والاستهلاك بالريال في مدينة الرياض، أخذت عينة مكونة من عشرة أسر فأعطت النتائج التالية:

| الدخل     | 3000 | 3500 | 5000 | 6000 | 9000 | 10000 | 9000 | 12000 | 10500 | 2500 |
|-----------|------|------|------|------|------|-------|------|-------|-------|------|
| الاستهلاك | 2800 | 3400 | 5000 | 5500 | 8000 | 7500  | 8500 | 10500 | 10000 | 2500 |

المطلوب: إيجاد نموذج انحدار الاستهلاك على الدخل. الحل 1-إدخال البيانات

قبل الشروع في حل التطبيق لابد أن تعرف المتغيرات وعددها فنلاحظ أنه يوجد متغيران وهما المتغير الأول الدخل وسوف ندخلها باسم Income ، والمتغير الثاني وهو الاستهلاك وسوف ندخلها باسم Consump

ندخل البيانات كما سبق ذكره فتكون كالتالي:

| 1 *Untitled               | 12 [DataSet1] - PA                   | SW Statistics Dat       | a Editor   |                  |                            |            |                         |                  |
|---------------------------|--------------------------------------|-------------------------|------------|------------------|----------------------------|------------|-------------------------|------------------|
| <u>F</u> ile <u>E</u> dit | <u>V</u> iew <u>D</u> ata <u>T</u> r | ansform <u>A</u> nalyze | e Direct M | <u>Marketing</u> | <u>G</u> raphs <u>U</u> ti | lities Add | <u>o</u> ns <u>W</u> in | dow <u>H</u> elp |
| 🔁 H                       | 🖨 🛄 🗉                                | r 🤉 🖹                   |            | <b>#1</b>        | *                          |            | ۵ 🎹                     |                  |
| 1 : Income                | 3000.00                              | )                       |            |                  |                            |            |                         |                  |
|                           | Income                               | Consump                 | var        | var              | var                        | var        | var                     | var              |
| 1                         | 3000.00                              | 2800.00                 |            |                  |                            |            |                         |                  |
| 2                         | 3500.00                              | 3400.00                 |            |                  |                            |            |                         |                  |
| 3                         | 5000.00                              | 5000.00                 |            |                  |                            |            |                         |                  |
| 4                         | 6000.00                              | 5500.00                 |            |                  |                            |            |                         |                  |
| 5                         | 9000.00                              | 8000.00                 |            |                  |                            |            |                         |                  |
| 6                         | 10000.00                             | 7500.00                 |            |                  |                            |            |                         |                  |
| 7                         | 9000.00                              | 8500.00                 |            |                  |                            |            |                         |                  |
| 8                         | 12000.00                             | 10500.00                |            |                  |                            |            |                         |                  |
| 9                         | 10500.00                             | 10000.00                |            |                  |                            |            |                         |                  |
| 10                        | 2500.00                              | 2500.00                 |            |                  |                            |            |                         |                  |
| 11                        |                                      |                         |            |                  |                            |            |                         |                  |
| 12                        |                                      |                         |            |                  |                            |            |                         |                  |

لإيجاد نموذج انحدار الاستهلاك على الدخل باستخدام SPSS نتبع التالي: من قائمة Analyze نختار Regression ومنها نختار

Analyze  $\Rightarrow$  Regression  $\Rightarrow$  Linear

فيظهر المربع الحواري التالي: - ثم التظليل على المتغير المستهدف وهو Consump ثم ننقل هذا المتغير إلى المربع الأيمن الخاص بقائمة Dependent والتظليل على المتغير Income وننقله إلى المربع الأيمن الخاص بقائمة Independent

| Inear Regression                                                                                                    | ×                                                   | Einear Regression                                                                                                    | ×                                  |
|----------------------------------------------------------------------------------------------------|-----------------------------------------------------|----------------------------------------------------------------------------------------------------|------------------------------------|
| Income       Image: Consump         Block 1 of 1       Image: Consump         Independent(s):       Image: Consump         Image: Consump       Image: Consump         Image: Consump       Image: Consump | Statistics<br>Plots<br>Save<br>Options<br>Bootstrap | Image: Consump       Dependent:       Statistics         Block 1 of 1       Previous       Next         Independent(s):       Independent(s):       Dot         Method:       Enter       Boot         Selection Variable:       Rule       Case Labels:         WLS Weight:       WLS Weight:       WLS Weight: | stics<br>ts<br>ve<br>ions<br>strap |

ثم الضغط على OK فيظهر الجداول التالية:

Model Summary

|       |                   |          | Adjusted | Std. Error of |
|-------|-------------------|----------|----------|---------------|
| Model | R                 | R Square | R Square | the Estimate  |
| 1     | .982 <sup>a</sup> | .965     | .960     | 58.60899      |

a. Predictors: (Constant), income

ANOVA <sup>b</sup>

| Model |            | Sum of<br>Squares | df | Mean Square | F       | Sig.              |
|-------|------------|-------------------|----|-------------|---------|-------------------|
| 1     | Regression | 751 329.9         | 1  | 751329.889  | 218.727 | .000 <sup>a</sup> |
|       | Residual   | 27480.111         | 8  | 3435.014    |         |                   |
|       | Total      | 778810.0          | 9  |             |         |                   |

a. Predictors: (Constant), income

b. Dependent Variable: consump

Coefficients <sup>a</sup>

|       |            | Unstandardized<br>Coefficients |            | Standardized<br>Coefficients |        |      |
|-------|------------|--------------------------------|------------|------------------------------|--------|------|
| Model |            | В                              | Std. Error | Beta                         | t      | Sig. |
| 1     | (Constant) | 48.229                         | 43.913     |                              | 1.098  | .304 |
|       | income     | .835                           | .056       | .982                         | 14.789 | .000 |

a. Dependent Variable: consump

من النتائج السابقة يمكن استنتاج ما يلي: 1- نموذج انحدار الاستهلاك على الدخل هو: Consump. = 48.229 + 0.835 \* Income

7− القيمة الاحتمالية لمعامل الانحدار تساوي Sig.=0.000 وهذا يدل على أن الدخل متغير مؤثر معنويا في تقدير قيمة الاستهلاك ويجب أن يكون ضمن نموذج خط الانحدار.

## تطبيق: 4(غير محلول)

# فيما يلي بيانات عن كمية البروتين اليومي بالجرام التي يحتاجها العجل الرضيع أقل من شهرين، ومقدار وزن العجل بعد مرور شهر بالكجم، وذلك لعينة من العجول الرضيعة حجمها 10.

| كمية البروتين | 114 | 113 | 103 | 102 | 101 | 99  | 98  | 96  | 91  | 90  |
|---------------|-----|-----|-----|-----|-----|-----|-----|-----|-----|-----|
| الوزن بعد شهر | 168 | 158 | 157 | 156 | 151 | 151 | 147 | 146 | 142 | 138 |

والمطلوب :

?

ملاحظة:

| $\mu_{_{y x_o}}$ التنبؤ بقيمة متوسط                          | التنبؤ بقيمة Y   x                                     |                     |
|--------------------------------------------------------------|--------------------------------------------------------|---------------------|
| $\hat{Y} = \hat{\beta}_0 + \hat{\beta}_1 x_0$                | $\hat{Y} = \hat{\beta}_0 + \hat{\beta}_1 x_0$          | القيمة المتنبأ بما  |
| $\hat{Y} \pm S.E_{\mu_{\hat{y}}}.t_{(\alpha/2)}, df_{error}$ | $\hat{Y} \pm S.E_{\hat{y}}.t_{(\alpha/2)}, df_{error}$ | %( α – 1) فترة تنبؤ |

التنبؤ :بقيمة ومتوسط المتغير التابع عند قيمة محددة للمتغير المستقل